# FICS User Manual V 1.0

### updated June 28, 2006

#### 1. OPEN FICS.xls & ENABLE MACROS

If a dialog box (Figure 1) opens automatically with a message about macros, choose to "Enable Macros." In cases when this box does not show up or a warning message (Figure 2) shows up, you should lower the macro security level to "Medium" as shown in Figure 3. Close the Excel program and reopen it in order to enable macros capabilities (Figure 1).

| Microsoft Excel                                         |                                                             | <u>? ×</u>                      |
|---------------------------------------------------------|-------------------------------------------------------------|---------------------------------|
| C:\GEPRO.xls contains ma                                | cros.                                                       |                                 |
|                                                         |                                                             |                                 |
|                                                         |                                                             |                                 |
|                                                         |                                                             | 1 1.070                         |
| macros may contain viruse<br>macros are legitimate, you | s, It is always sare to disat<br>might lose some functional | lie macros, but if the<br>lity. |
| Disable Macros                                          | Enable Macros                                               | More Info                       |
|                                                         |                                                             |                                 |

Figure 1. A dialog box asking whether to disable or enable macros. When you open the file FICS.xls, a dialog box will appear asking if you want to enable macros or not. Choose to *Enable Macros*.

| Microsoft | Excel                                                                                                    |
|-----------|----------------------------------------------------------------------------------------------------|
| 1         | Macros in this workbook are disabled because the security level is high, and the macros have not been digitally signed or verified as safe. To run the macros, you can either have them signed or change your security level. Click Help for more information. |
|           |                                                                                                    |

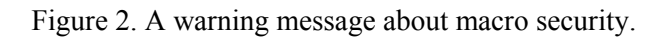

| 🔀 Microsoft Excel - FICS     |                   |                                    | Security ?                                                                                                    |
|------------------------------|-------------------|------------------------------------|----------------------------------------------------------------------------------------------------|
| Eile Edit View Insert Format | Tools Data Window | Help – & ×                         | Security Level Irusted Sources                                                                                                    |
| E a ad hatala                | Protection +      | On man dials and                   | C High. Only signed macros from trusted sources will be allowed                                                                                                    |
| Feed Intak                   | <u>G</u> oal Seek | Spreadsneet                        | Medium, You can choose whether or not to run potentially                                                                                                    |
| FEEDING DATA                 | Sol <u>v</u> er   | RRECTION CLEAR                     | unsafe macros.                                                                                                    |
|                              | <u>M</u> acro ►   | Macros Alt+F8                      | Low (not recommended). You are not protected from<br>potentially unsafe macros. Use this setting only if you have<br>virus cooperations of two installed, or you have checked the |
| Feeding period (days) :      | Options           | <u>R</u> ecord New Macro           | safety of all documents you open.                                                                                                    |
| ME of feed (kcal/kg) :       | ×                 | Security                           |                                                                                                    |
| Including Outlier (kg) (kg)  | (kg) (g) (g)      | 2 Visual Basic Editor Alt+F11 (kg) |                                                                                                    |
| Initial wt Final wt          | FI ADG ADFI       | → otal FI                          |                                                                                                    |
|                              |                   |                                    |                                                                                                    |
| Figure 3. Security level ch  | ange.             |                                    | No virus scanner installed.                                                                                                    |

1

Cancel

ОК

## 2. INPUT FEEDING DATA

Clicking "Feeding Data" activates a window where feeding information is input including feeding period, consumed feed amount per pen, ME (kcal/kg) of feed, the number of pigs in the pen, and a pig identified as a potential outlier (Figure 4). After clicking the "OK" button, users can input the initial and final weight of the pigs for the period in the bordered blank cells (Figure 5).

| 🔀 Micro | soft Ex      | cel - FIC | 5         |                 |               |              |             |      |              |      |    | _ 🗆 | ×  | Inp | out the feeding i    | nformati                  | ion     |
|---------|--------------|-----------|-----------|-----------------|---------------|--------------|-------------|------|--------------|------|----|-----|----|-----|----------------------|---------------------------|---------|
| Eile    | <u>E</u> dit | ⊻iew      | Insert    | F <u>o</u> rmat | <u>T</u> ools | <u>D</u> ata | Window      | H    | <u>H</u> elp |      |    | - 8 | ×  | Bas | se unit (kg or lb) : | kg base                   |         |
|         |              | Fe        | ed l      | ntak            | e Co          | orrec        | tion        | Sp   | preads       | shee | t  |     | -1 | Fee | eding period :       | 10                        | (day    |
|         |              |           |           |                 | 1             | _            |             |      |              |      |    |     |    | Fee | eding amount :       | 80                        | (kg c   |
|         |              | FEEL      | JING D    |                 |               | F            | EED CC      | ЛКК  | RECTION      |      | CL | EAR |    | ME  | of feed :            | 3265                      | (kcal   |
|         | Fe           | eding pe  | riod (da  | ys):            |               | Num          | nber of pi  | gs/  | (pen:        |      |    |     |    | Nu  | mber of pigs per pe  | en: 4                     |         |
|         | Fee          | eding an  | nount (kj | g):             |               | ID of        | f outlier p | ig : |              |      |    |     |    | ID  | of outlier pig :     | 2                         |         |
|         | ME           | otteed    | (ксаикд)  | ):              |               |              |             | _    |              |      |    |     |    |     | weight data input    | the seque<br>:, e.g., 2 f | for the |

Figure 4. Opening feeding data input window and feeding information input.

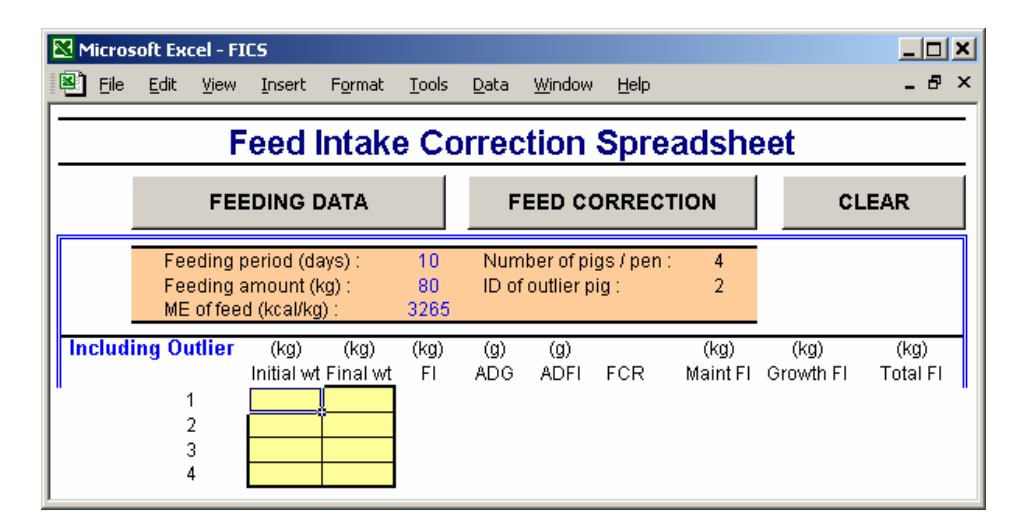

Figure 5. Initial and final body weight input.

? X

▼ (days) (kg or lbs) (kcal/kg)

Cancel

ОK

### 3. INDIVIDUAL FEED INTAKE ESTIMATION

Clicking "Feed Correction" shown in Figure 6 will calculate individual feed intake of all pigs, corrected pen feed intake, and the feed:gain ratio (Figure 7).

| R | Micros  | oft Ex                                                                                | cel - FI                          | C <b>S</b>                                 |                                          |               |              |                                                   |       |                  |                   |                  |
|---|---------|---------------------------------------------------------------------------------------|-----------------------------------|--------------------------------------------|------------------------------------------|---------------|--------------|---------------------------------------------------|-------|------------------|-------------------|------------------|
|   | Eile    | <u>E</u> dit                                                                          | ⊻iew                              | Insert                                     | F <u>o</u> rmat                          | <u>T</u> ools | <u>D</u> ata | <u>W</u> indow                                    | Help  |                  |                   | _ 8 ×            |
|   |         |                                                                                       | F                                 | eed l                                      | ntak                                     | e Co          | orrec        | tion                                              | Spre  | eadshe           | et                |                  |
|   |         |                                                                                       | FEE                               | DING D                                     | АТА                                      |               | F            | EED CO                                            | ORREC |                  | c                 | LEAR             |
|   |         | Feeding period (days) : 10<br>Feeding amount (kg) : 80<br>ME of feed (kcal/kg) : 3265 |                                   |                                            |                                          |               |              | Number of pigs / pen : 4<br>ID of outlier pig : 2 |       |                  |                   |                  |
|   | Includi | ng Ou                                                                                 | <b>utlier</b><br>1<br>2<br>3<br>4 | (kg)<br>Initial wt<br>50<br>50<br>50<br>50 | (kg)<br>Final wt<br>60<br>54<br>61<br>59 | (kg)<br>Fl    | (g)<br>ADG   | (g)<br>ADFI                                       | FCR   | (kg)<br>Maint Fl | (kg)<br>Growth Fl | (kg)<br>Total Fl |

Figure 6. Feed intake correction.

Individual feed intake of all the pigs is calculated (Figure 7-<sup>(a)</sup>), the corrected pen feed intake and feed:gain ratio are shown in Figure 7-<sup>(f)</sup>. An outlier confirmation procedure, which shows the difference of the outlier's growth from its pen mates, is also included in the macro (Figure 7-<sup>(a)</sup>).

| <b>N</b> | licros       | oft E                  | кcel - F                     | ICS                                  |                      |                  |              |                        |                |                  |                   | _ 🗆 🗙            |
|----------|--------------|------------------------|------------------------------|--------------------------------------|----------------------|------------------|--------------|------------------------|----------------|------------------|-------------------|------------------|
| 8        | <u>F</u> ile | <u>E</u> dit           | ⊻iew                         | Insert                               | F <u>o</u> rmat      | <u>T</u> ools    | <u>D</u> ata | <u>W</u> indow         | <u>H</u> elp   |                  |                   | _ 8 ×            |
|          |              |                        | F                            | Feed                                 | Intak                | e Co             | orrec        | tion                   | Spre           | adshe            | et                |                  |
|          |              |                        | FE                           | EDING I                              | ОАТА                 | <b>a</b>         | F            | EED CO                 | ORRECT         |                  | C                 | LEAR 📀           |
|          |              | <b>d</b> Fi<br>Fi<br>M | eeding<br>eeding<br>E of fee | period (d<br>amount (<br>ed (kcal/kg | ays):<br>kg):<br>j): | 10<br>80<br>3265 | Num<br>ID of | ber of pi<br>outlier p | gs/pen:<br>ig: | 4<br>2           |                   |                  |
| In       | cludi        | ng C<br>@              | )utlier                      | (kg)<br>Initial w                    | (kg)<br>t Final wt   | (kg)<br>Fl       | (g)<br>ADG   | (g)<br>ADFI            | FCR            | (kg)<br>Maint Fl | (kg)<br>Growth Fl | (kg)<br>Total Fl |
|          |              | <u> </u>               | 1                            | 50.0                                 | 60.0                 |                  | 1000         |                        |                | 6.6              | 15.9              | 22.5             |
|          |              |                        | 2                            | 50.0                                 | 54.0                 |                  | 400          |                        |                | 6.3              | 6.4               | 12.6             |
|          |              |                        | 3                            | 50.0                                 | 61.0                 |                  | 1100         |                        |                | 6.6              | 17.5              | 24.1             |
|          |              |                        | 4                            | 50.0                                 | 59.0                 |                  | 900          |                        |                | 6.5              | 14.3              | 20.8             |
|          |              | Pen                    | mean                         | 50.0                                 | 58.5                 | 80.0             | 850          | 2000                   | 2.35           | 26.0             | 54.0              | 80.0             |
|          |              |                        |                              |                                      |                      |                  |              |                        |                |                  |                   |                  |
| Ex       | clud         | ing (                  | Dutlie                       | r (kg)                               | (kg)                 | (kg)             | (g)          | (g)                    |                |                  |                   |                  |
|          |              | U                      |                              | Initial w                            | t Final wt           | FI               | ADG          | ADFI                   | FCR            |                  |                   |                  |
|          |              |                        | 1                            | 50.0                                 | 60.0                 |                  | 1000         |                        |                | OUTLIE           | RCONFIRM          | IATION           |
|          |              |                        | *~                           |                                      |                      |                  |              |                        |                | Exclude          | d pig's ADG       | ' is 🗿           |
|          |              |                        | 3                            | 50.0                                 | 61.0                 |                  | 1100         |                        |                | -10.4            | x SE and          | -                |
|          |              | Dav                    | 4                            | 50.0                                 | 59.0                 | 07.4             | 900          | 0045                   | 0.05           | -60.0            | % different       |                  |
|          |              | Pen                    | mean                         | 50.0                                 | 60.0                 | 67.4             | 1000         | 2245                   | 2.25           | from oth         | ter pigs in th    | ie pen.          |

Figure 7. Feed intake correction result.

Potential error warnings are included in the macro to avoid accidental wrong selection of the pig for exclusion (Figure 8). This message will show up when the selected outlier pig's weight gain is not the largest or smallest in the pen.

| Outlier Error                                                                                                    | ×                   |
|----------------------------------------------------------------------------------------------------|---------------------|
| Outlier pig you selected does not show largest nor smallest ADG in the pen. Please make sure that you input the correct ID of the outlier pi<br>pigs | g and weight of the |
| (ОК]                                                                                                    |                     |

Figure 8. Outlier error warning.

Users can calculate individual feed intake of the other pens using the buttons on the top (Figure 7- $@\sim$ ©). If the number of pigs in the pen and a potential outlier pig's ID (assigned in Figure 4) is the same, users may simply change blue-color numbers in Figure 7-@, @.